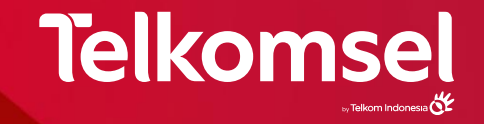

# **BundlingMAX 40K** – Payment by Activation December 2023

| Item         | Detail                                                                                                    |
|--------------|----------------------------------------------------------------------------------------------------|
| Price        | Rp 40,000                                                                                                    |
| Total Quota  | Hingga 18GB                                                                                                    |
| Detail Quota | Kuota Internet allnet hingga 15GB<br>Kuota aplikasi* hingga 3GB<br>Bonus Kuota New IMEI 3GB (diredeem terpisah setelah paket BundlingMAX aktif)                                                                                                    |
| Channel      | UMB *363*23# & MyTelkomsel app                                                                                                    |
| TnC          | <ul> <li>Pelanggan akan membayar paket langsung di kasir bersamaan dengan<br/>smartphone Sharp baru yang dibeli.</li> <li>Paket hanya dapat diaktivasi 1 kali. Untuk membeli paket yang sama<br/>kedepannya, pelanggan dapat membeli paket BundlingMAX yang tersedia di<br/>channel pembelian paket di atas.</li> <li>Berlaku whitelist MSISDN dan IMEI</li> <li>Paket dapat diredeem secara manual oleh pelangan melalui UMB atau MyTsel</li> <li>Kuota aplikasi dapat digunakan untuk mengakses aplikasi FB, IG, WA, Line,<br/>GamesMax, MusicMax, TikTok, Zoom</li> </ul> |

# Flow Pembelian Sharp AQUOS sense8 x BundlingMAX 40K

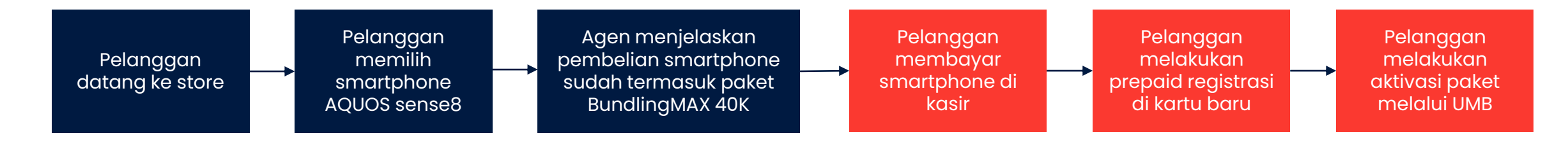

## Flow Aktivasi BundlingMAX 40K

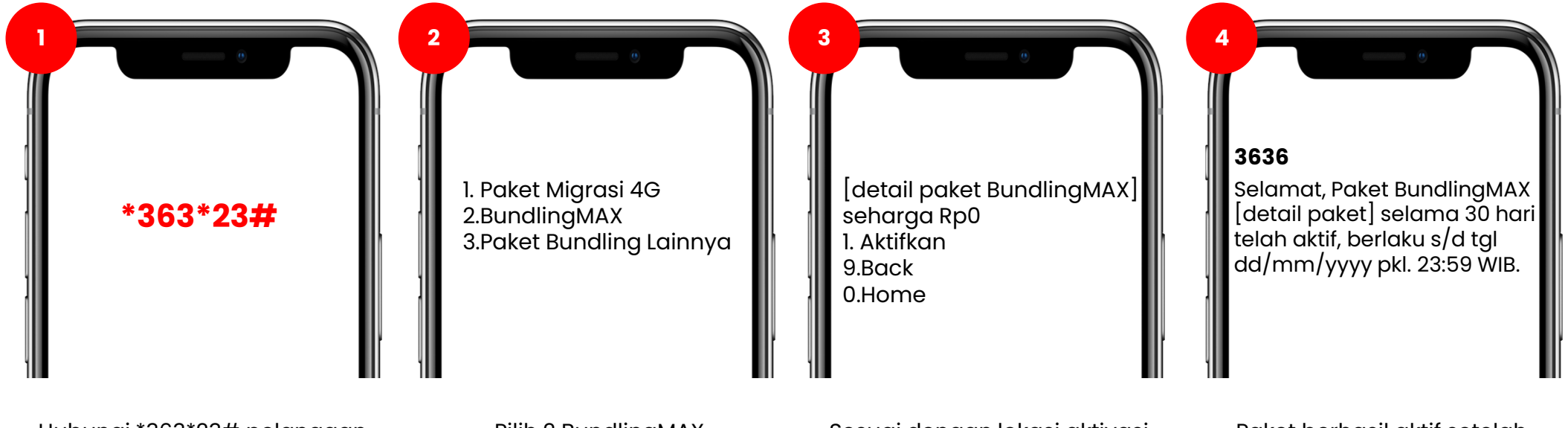

Hubungi \*363\*23# pelanggan melakukan pembelian smartphone dan menyelesaikan proses registrasi nomor baru di 4444. Pilih 2 BundlingMAX

Sesuai dengan lokasi aktivasi paket, detail paket BundlingMAX akan muncul di halaman ini Paket berhasil aktif setelah pelanggan menerima SMS notifikasi terkait sukses aktivasi paket.

# Flow Aktivasi BundlingMAX 40K Via MyTelkomsel

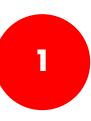

Buka MyTelkomsel app, login dengan nomor bundling yang didapat bersamaan dengan box smartphone Sharp

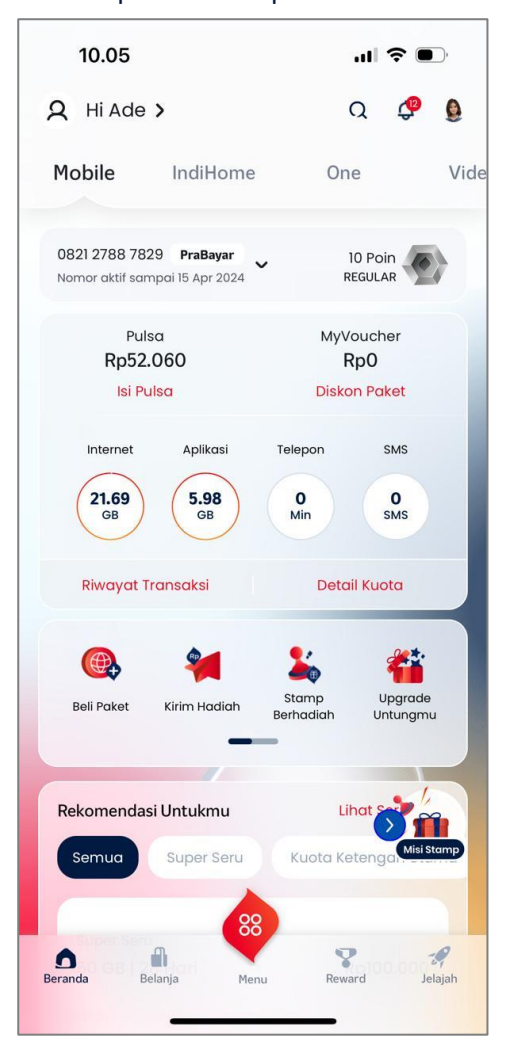

Klik Beli Paket, pilih bagian Internet, lalu cari tab BundlingMAX. Semua Paket BundlingMAX akan ada di tab ini.

2

| Super Seru<br>Super Seru<br>50 GB 28<br>Rp100.000<br>Pilih Paket Kuota | Ketengan Utama<br>Super Seru<br>100 GB 28<br>Rp150.000 | Pake<br>Sup<br>50<br>Rp | t OMG!<br>ber Seru<br>GB 21   |
|------------------------------------------------------------------------|--------------------------------------------------------|-------------------------|-------------------------------|
| Super Seru<br>Super Seru<br>50 GB 28<br>Rp100.000<br>Pilih Paket Kuota | Ketengan Utama<br>Super Seru<br>100 GB 28<br>Rp150.000 | Sur<br>50<br>Rp         | er Seru<br>GB   20            |
| Super Seru<br>50 GB 28<br>Rp100.000<br>Pilih Paket Kuota               | Super Seru<br>100 GB   28<br>Rp150.000                 | Sup<br>50<br>Rp         | oer Seru<br>GB   2<br>100.000 |
| Super Seru<br>50 GB 28<br>Rp100.000<br>Pilih Paket Kuota               | Super Seru<br>100 GB   28<br>Rp150.000                 | Sup<br>50<br>Rp         | oer Seru<br>GB   2<br>100.000 |
| 50 GB 28<br>Rp100.000<br>Pilih Paket Kuota                             | 100 GB   28<br>Rp150.000                               | 50<br>Rp'               | GB   21                       |
| Rp100.000<br>Pilih Paket Kuota                                         | Rp150.000                                              | Rp                      | 100.000                       |
| Pilih Paket Kuota                                                      |                                                        |                         |                               |
| Pilih Paket Kuota                                                      |                                                        |                         |                               |
|                                                                        |                                                        | 0                       |                               |
|                                                                        |                                                        | CI.                     |                               |
| Internet Departure                                                     |                                                        | 6                       |                               |
| internet Roaming                                                       | Hiburan                                                | Telepon &               | x SMS                         |
| - HOTEROMO                                                             | RundlingMAX                                            | Internett               |                               |
|                                                                        | BundiintigiwiAA                                        | Internetie              |                               |
| BundlingMAX                                                            |                                                        |                         |                               |
| 14 GB   30 Hari                                                        |                                                        | F                       | Rb0                           |
|                                                                        |                                                        |                         |                               |
| BundlingMAX                                                            |                                                        |                         |                               |
| 14 GB   30 Hari                                                        |                                                        | кр40.                   | .000                          |
|                                                                        | •                                                      | , lihett                | -0                            |
| Beranda Belanja                                                        | Menu Rev                                               | vard                    | Jelajah                       |

Pilih BundlingMAX dengan harga Rp0. Kuota yang muncul akan berbeda-beda sesuai dengan lokasi aktivasi paket.

3

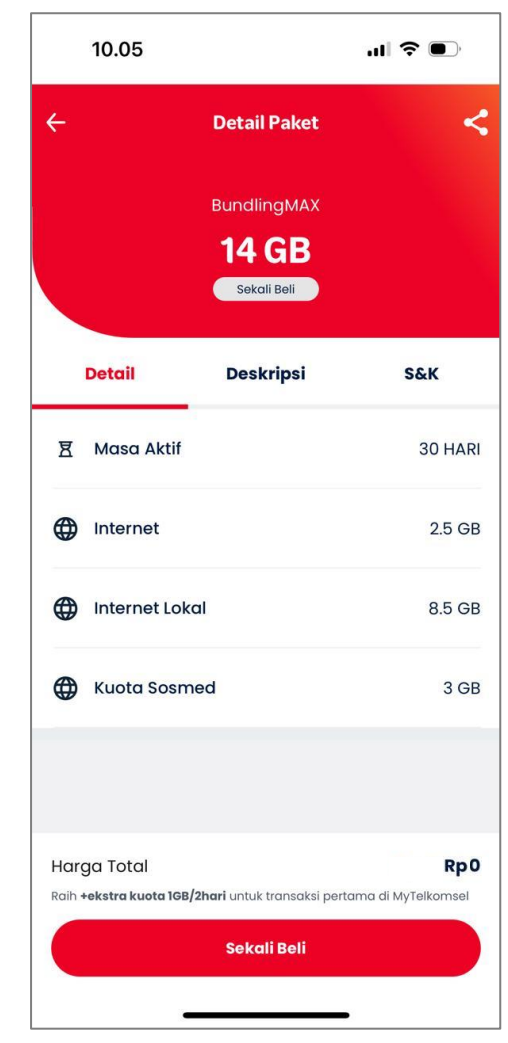

Internal

# Flow Klaim Ekstra Kuota Bonus New IMEI

### Ekstra kuota bonus dapat diklaim setelah pelanggan berhasil redeem paket BundlingMAX

2

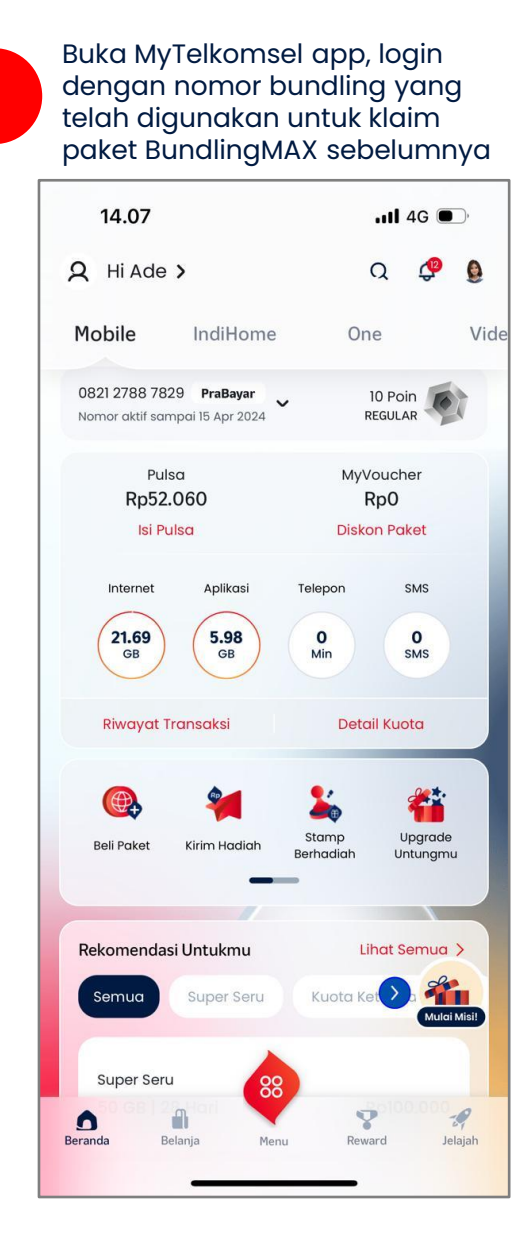

Klik Beli Paket, pilih bagian Internet, lalu cari tab BundlingMAX. Semua Paket BundlingMAX akan ada di tab ini.

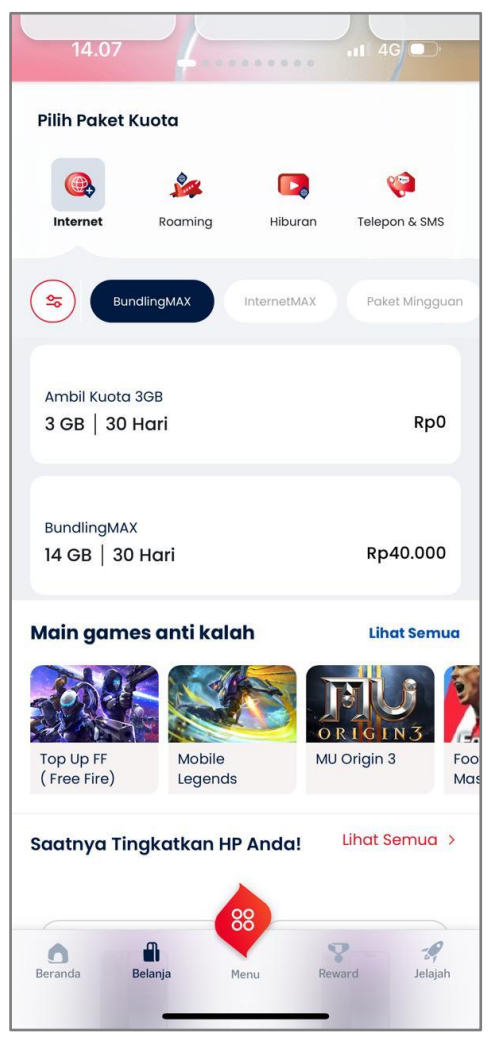

Pilih Ambil Kuota 3GB sebagai bonus tambahan kuota setelah berhasil klaim paket BundlingMAX di nomor yang sama.

3

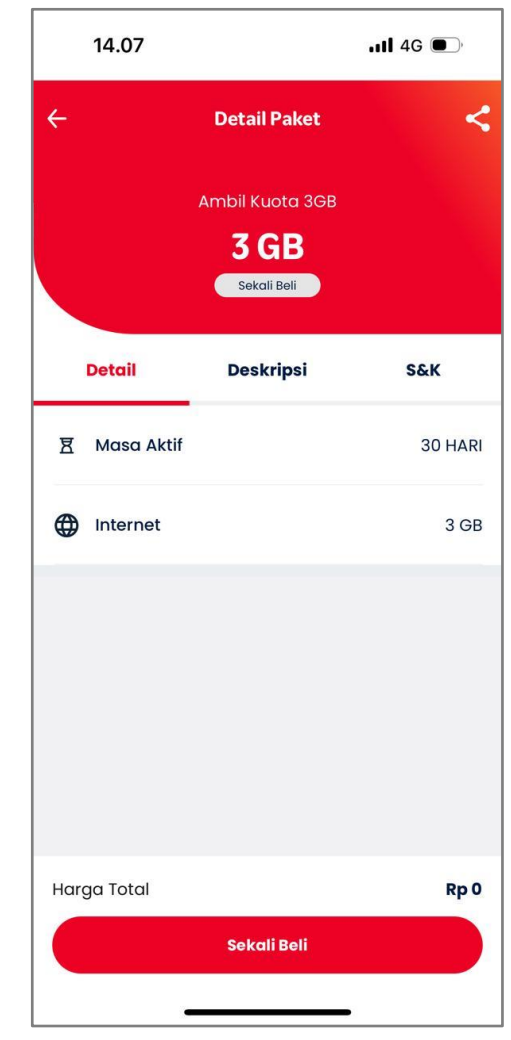

Internal

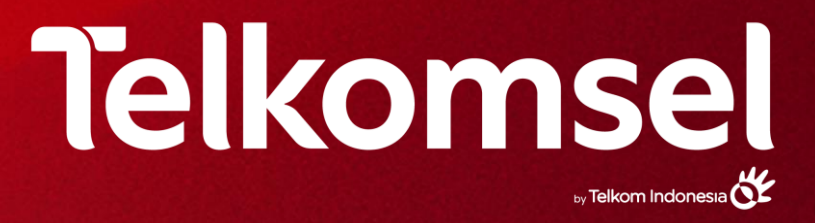